# **Betaling af kontingent**

#### Trin 1:

Skriv www.kamatletik.klub-modul.dk i din browser. Hjemmesiden ser sådan ud:

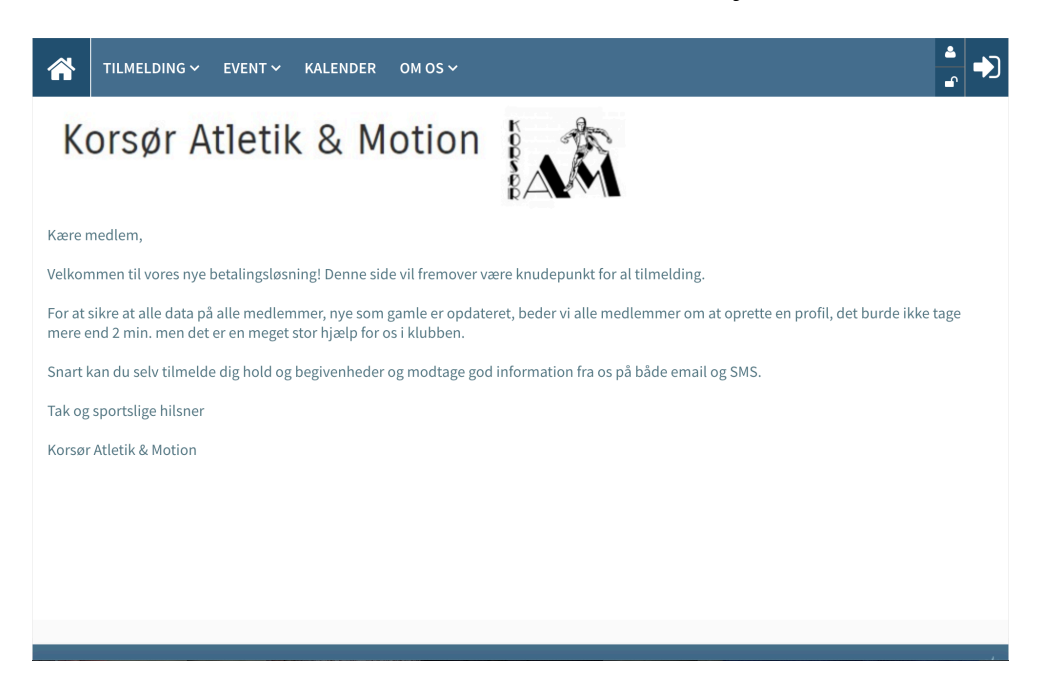

#### Trin 2:

Herefter skal man gå op i højre hjørne og trykke "Opret profil"

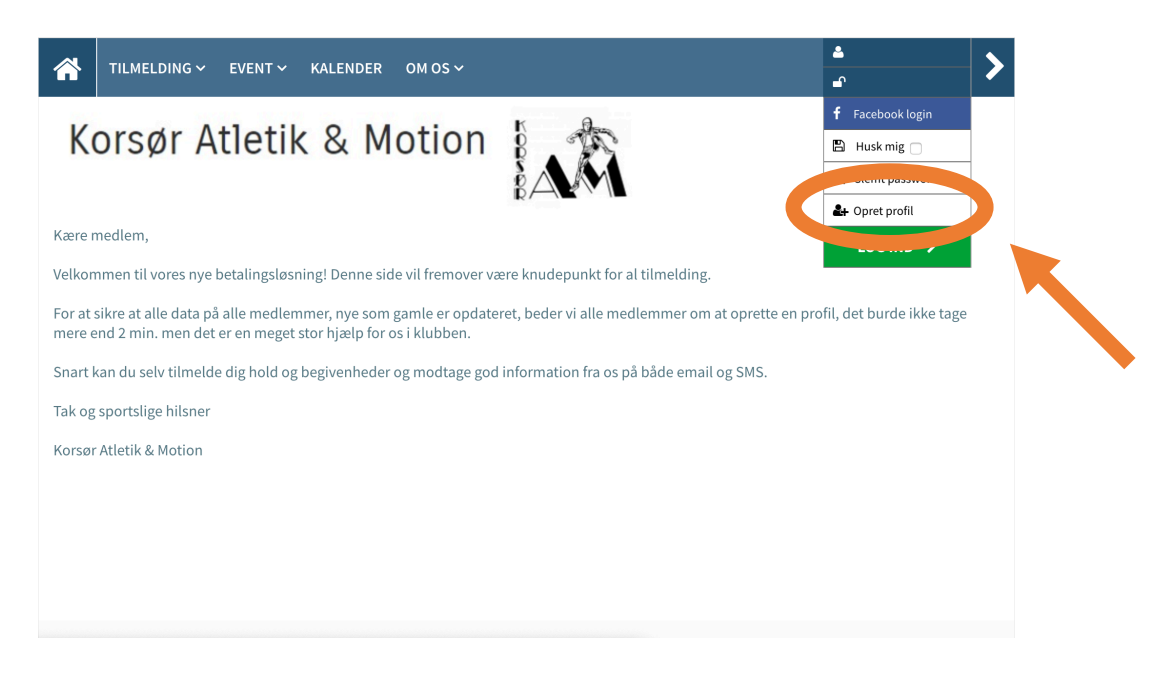

#### Trin 3:

Man skal oprette en profil for den person der skal tilmeldes. Hvis man f.eks. tilmelder sit barn, er det altså barnets navn der skal stå.

Nederst ser siden sådan her ud:

| TILMELDING ~ EVENT ~ KALENDER OM OS ~ |   |            | -        |
|---------------------------------------|---|------------|----------|
| Ønsker ikke nyhedsbrev                | ? |            | -        |
| Profil information                    |   |            |          |
| Brugernavn KorsørAtletik              | ? | ✓ Password | ?        |
| Husk mig                              |   |            |          |
| Seg accepterer samtykkeerklæringen    |   |            |          |
| 🐣 Opret Profil                        |   |            | >        |
| 😂 Opret Profil & tilføi familjemedlen | n |            | <u> </u> |

Her skal du vælge brugernavn og password så du senere kan logge dig ind på KAMs hjemmeside. Til sidst skal man trykke "Opret Profil".

#### Trin 4:

Nu er din profil oprettet, og du skal til at betale dit kontingent. Du skal holde musen over "tilmelding" og herefter trykke "almindeligt kontingent":

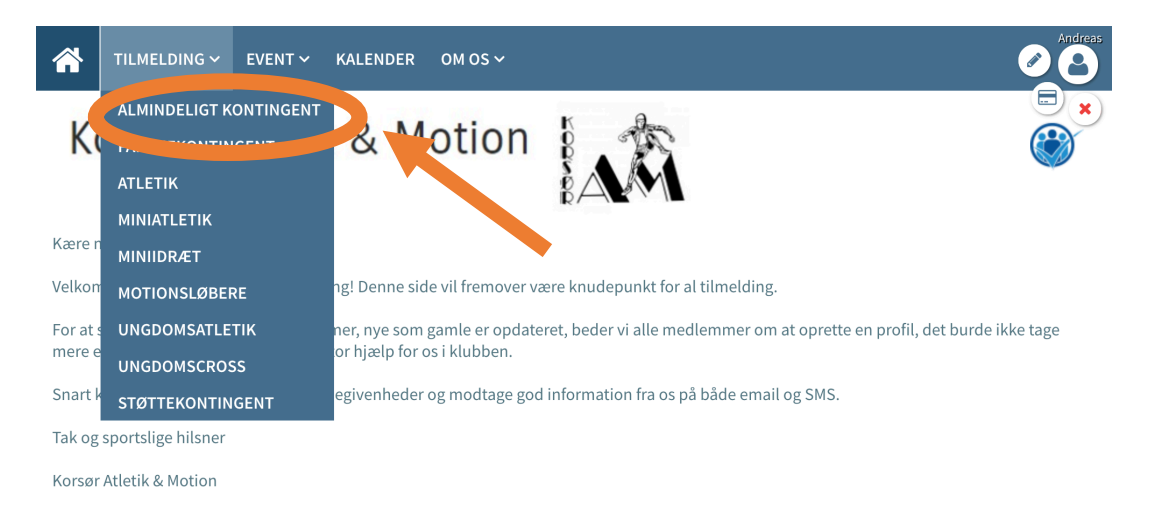

### Trin 5:

Nu ser skærmen sådan her ud:

| (1) Almindeligt kontingent                                   | ⊖ ⊖        |
|--------------------------------------------------------------|------------|
| ? Info<br>Almindeligt kontingent                             |            |
| Du er ved at tilmelde<br>(Dit Navn)                          |            |
| Pris pr. rate / 2 x årligt                                   | 300,00 kr. |
| 🚍 Total pris                                                 | 300,00 kr. |
| 👳 Evt. kommentar til tilmelding                              |            |
| Bemærk. Dit navn og adresse har vi allerede. Max 2.000 tegn. |            |
| Seg accepterer betingelserne                                 |            |

Kontingentet koster 300 kr. hvert halve år. Der vil blive trukket 300 kr. ved tilmelding og hver 1. april og 1. oktober.

Efter at have læst og accepteret betingelserne kan man trykke "Betal her"

#### Trin 6:

Nu kommer der lige endnu en forklaring på hvordan fremtidige betalinger vil foregå, og herefter kan du igen trykke "Betal her":

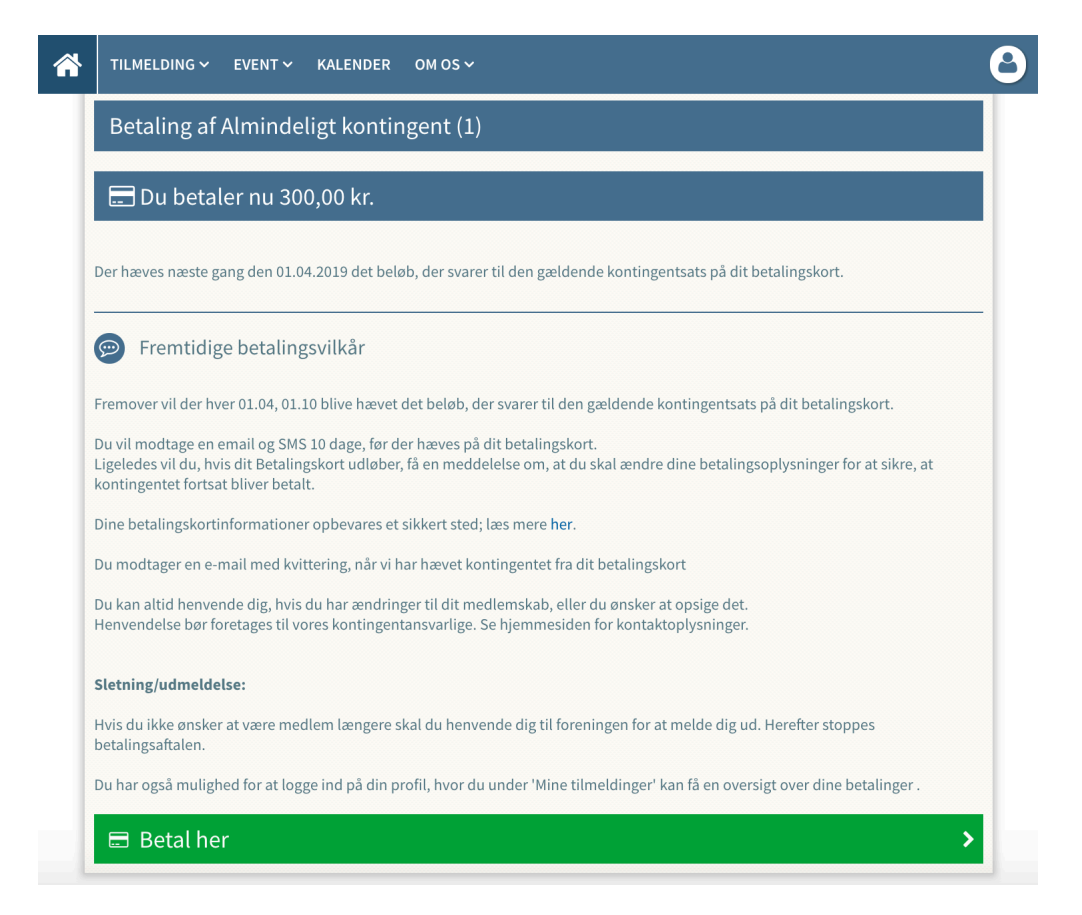

#### Trin 7:

Nu er det blevet tid til dine kortoplysninger:

| Kors              | ør Atletik 8    | Motion                            |
|-------------------|-----------------|-----------------------------------|
| Købsoplysninge    | r               | Butikkens ordrenr: 32240000000069 |
|                   |                 | ۵                                 |
| Udfør bet         | aling           | •                                 |
| Valgt betalingsfo | orm:            |                                   |
| Dankort / VISA-   | Dankort         | <b>\$</b>                         |
|                   |                 |                                   |
| Kortnummer:       |                 |                                   |
| Udløbsmåned:      | / Udløbsår:     | Kontrolcifre:                     |
|                   |                 |                                   |
|                   | Gem kortoplysni | nger                              |

Grunden til at der står "Gem kortoplysninger" er, at det jo er et abonnement du tilmelder dig.

Skriv dine kortoplysninger og tryk på "Gem kortoplysninger"

## Trin 8:

Du vil herefter blive vist denne side:

|   | TILMELDING Y EVENT Y KALENDER OM OS Y                        | Andre      |
|---|--------------------------------------------------------------|------------|
| K | orsør Atletik & Motion                                       |            |
|   | Kvittering                                                   | ₽          |
| - | 8 Kære Dit Navn                                              |            |
| j | Din betaling er nu gennemført, og du er tilmeldt:            |            |
|   | Hold<br>Almindeligt kontingent (1)                           |            |
|   | E Pris                                                       | 300,00 kr. |
|   | ⊠ Vi har sendt dig en kvittering på ovenstående til din mail |            |

# Trin 9:

Nu har du betalt dit kontingent, og skal tilmeldes et hold. Du skal trykke på "Tilmelding":

| TILMELDING YENT Y KALENDER OM OS Y                |   |
|---------------------------------------------------|---|
| Korsør Atlenk & Motion                            |   |
| Kvittering                                        | Ð |
| S Kære Dit Navn                                   |   |
| Din betaling er nu gennemført, og du er tilmeldt: |   |
|                                                   |   |
| Hold<br>Almindeligt kontingent (1)                |   |

Når man har klikket på "Tilmelding" vil der være en oversigt over alle hold. Der vil i de små firkanter stå en kort beskrivelse af alle holdene. I dette eksempel tilmelder jeg mig til holdet "Ungdomscross". Jeg starter med at rulle ned til jeg finder mit hold. Herefter trykker jeg "Tilmeld/Læs mere":

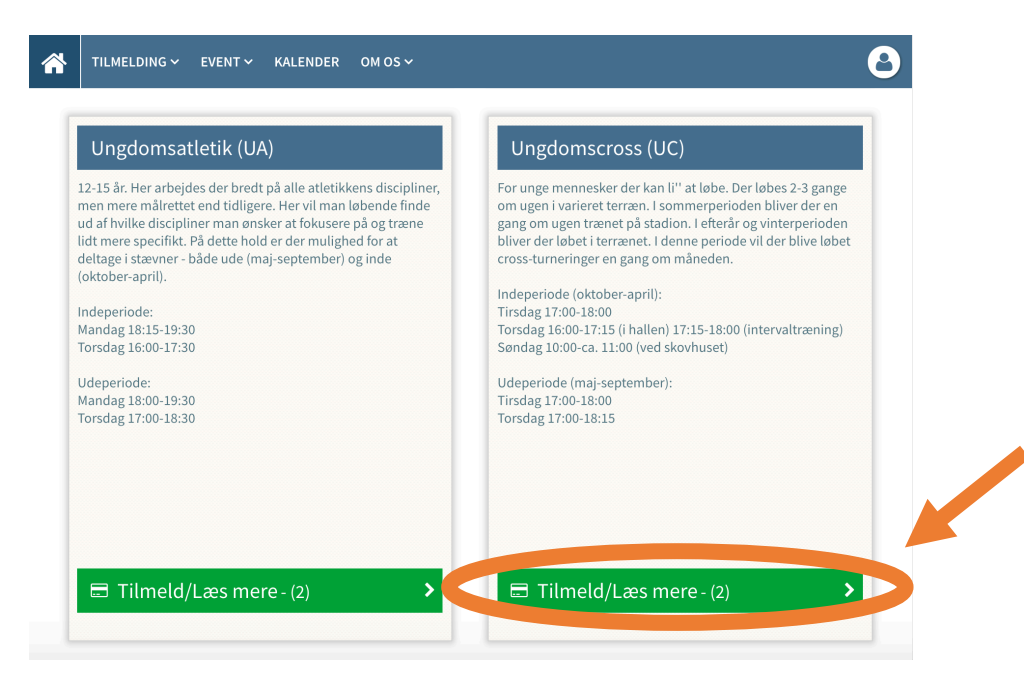

#### Trin 10:

Nu ser siden sådan her ud:

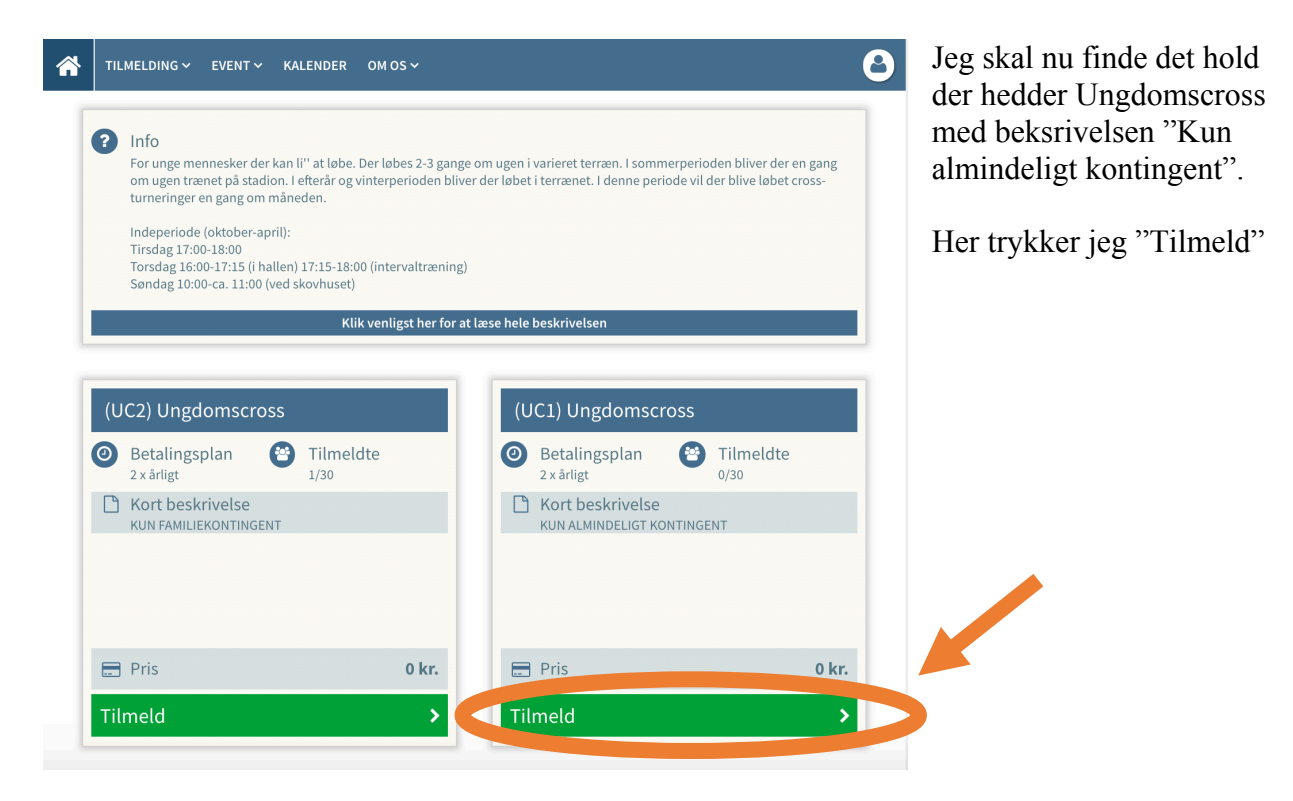

#### **Trin 11:**

Jeg kommer nu frem til denne side:

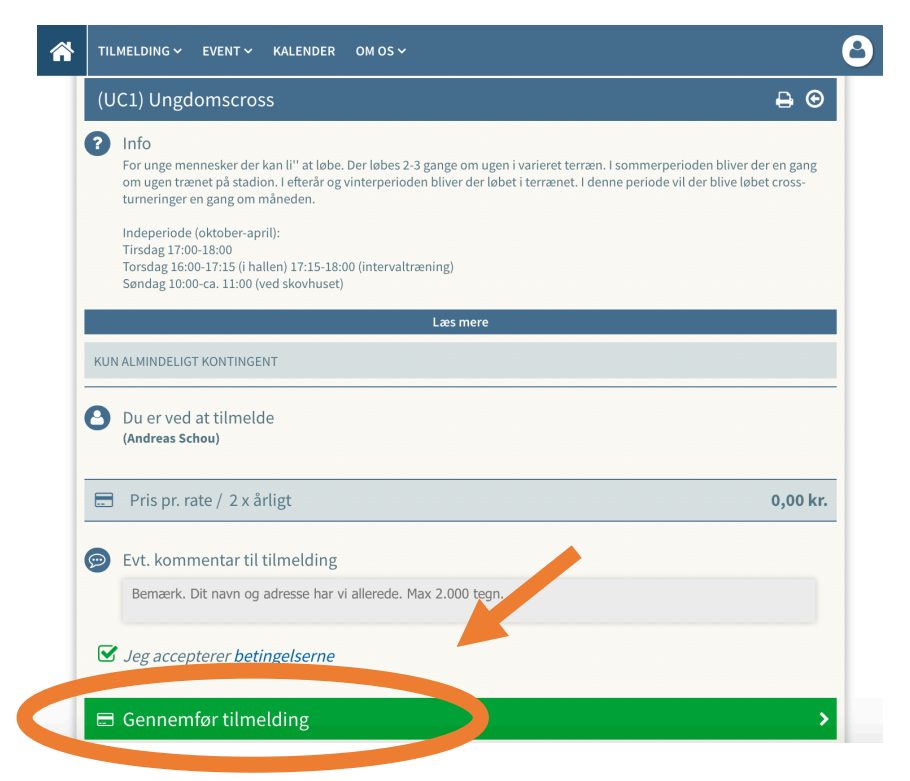

Jeg har allerede betalt mit kontingent, så prisen er 0 kr.

Nu skal man trykke "Gennemfør tilmelding"

#### **Trin 12:**

Nu ser siden sådan her ud og du er færdig med tilmeldingsprocessen:

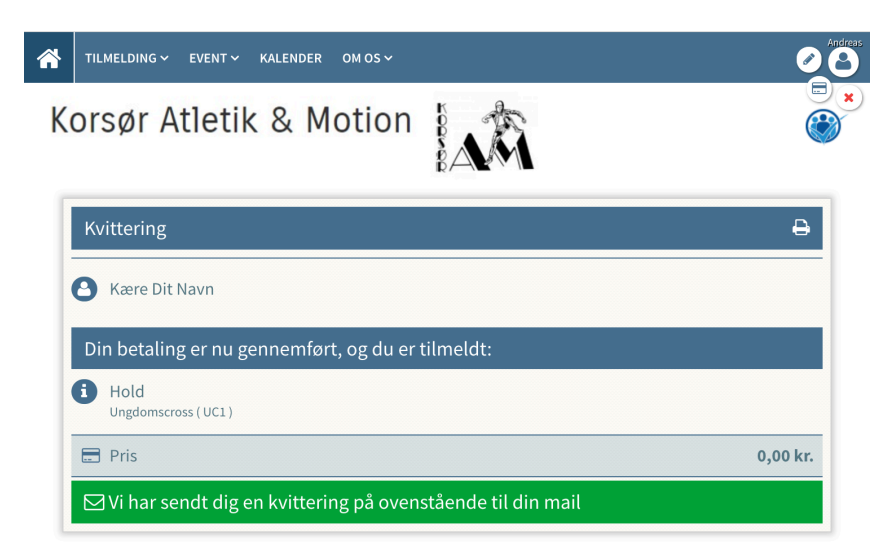